## Instruction to Use tithe.ly to make online donation

1. Download tithe.ly app from iPhone App Store or Google Play Store

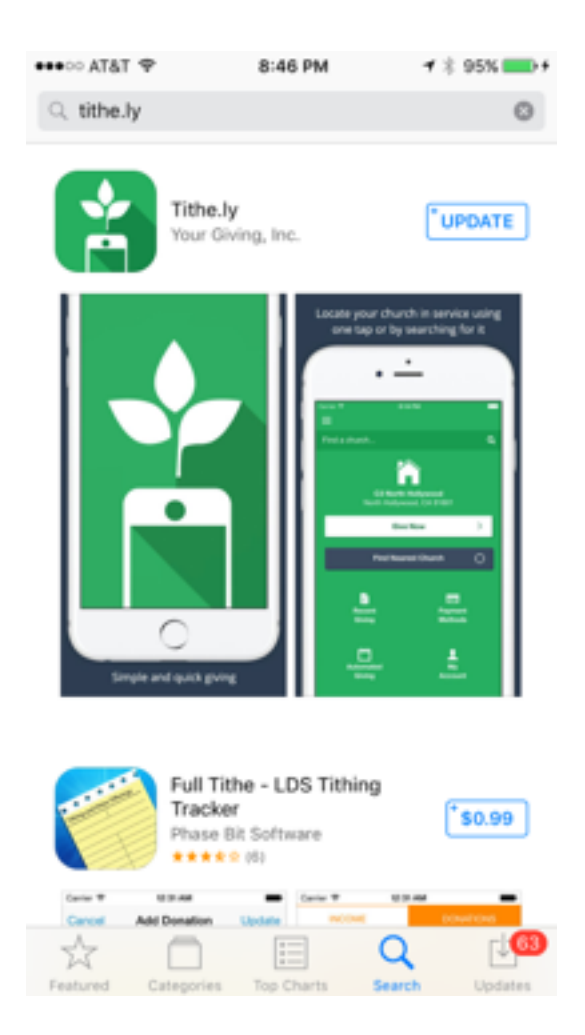

- 2. Set up your account. Link your bank account information or your credit card information directly.
- 3. Open <u>tithe.ly</u> App. Search "Lord's Grace Christian Church". Once it's found, click "Give Now". Then it will direct you to <u>tithe.ly</u> web site.

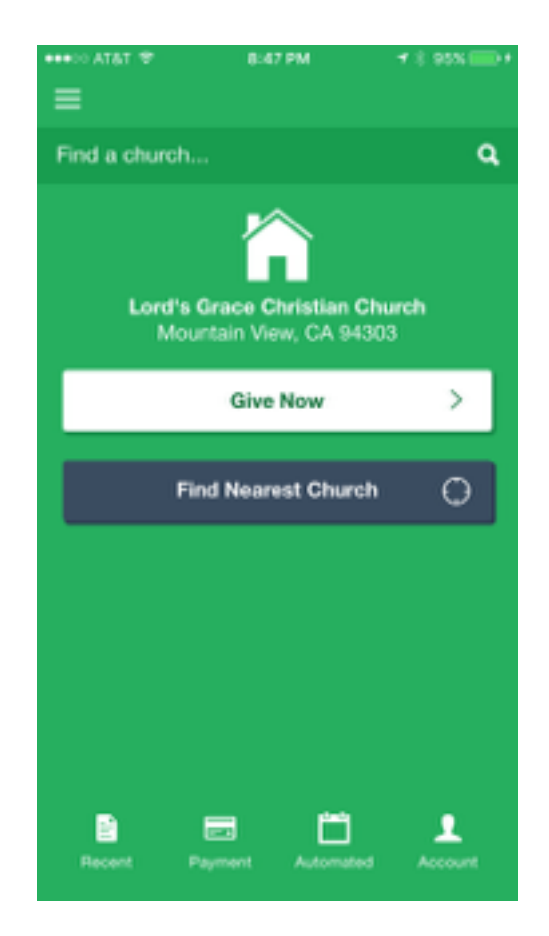

4. Choose your payment method. Click the icon on the bottom right of the page for direct draw from your bank account, or click the icon on the bottom left of the page for credit card.

## Transaction Fee incurred by LGCC will be:

ACH (Direct draw from bank account) - \$0.30 per transaction + 1% of amount Visa or Master Card - \$0.30 per transaction + 2.9% of amount American Express - \$0.30 per transaction + 3.5% of amount

| 🗢 TATA 👓                        | 8:52 PM         | 7 8 96N 💼 1  |
|---------------------------------|-----------------|--------------|
|                                 | ê tithe.ly      | c            |
| <                               |                 |              |
| Lord'                           | s Grace Chi     | ristian      |
|                                 | Church          | 103          |
| -                               |                 | E 50.00      |
| Amount:                         | 0-              | EX. DOLDO    |
| Give to:                        | 66              | neral Fund * |
|                                 |                 |              |
| 88 Bank Acc                     | 201 BANK OF AME | IICA, N.A. Y |
| <ul> <li>Manage Bank</li> </ul> | Accounts        |              |
| Street Addre                    | 155             |              |
| City                            |                 |              |
| State/Provin                    | ce Posta        | Code         |
|                                 | artuar 🚮 a      | lank Account |
| 1 5                             | rft.            | m a          |

## 5. Fill in the online form:

- a. Type in donation Amount
- b. Choose fund designation
- c. Check donation method
- d. Type in your mailing address

## e. Choose Cover processing fee. This will make sure church receive the amount that you intend to give.

d. Choose automated giving if you want to set up recurring donation plan.

6. Then click "Give".